# セットアップガイド 【設定編】

本製品にはWindows Storage Server がインストールされていますので、 Windows の基本操作としてクライアントパソコンからリモートデスク トップ接続によってネットワーク経由での設定、または、本製品へコ ンソール(マウス/キーボード/モニタ)を直接接続して操作するこ とが可能です。

本製品のオリジナル機能として、NASの検出と設定をかんたんに実行で きる「NAS Host Explorer」と「Web UI」があります。

#### -般的な NAS の設定の流れ

①本製品を設置します。

 ②管理パソコンへ「NAS Host Explorer」をインストールします。
 ③管理パソコンから本製品ヘログイン、または、マウス / キーボード / モニタを NAS へ直接接続してログインし、初期設定を行ないます。

#### 初期設定

- ①NAS の初期設定
  - ・サーバー名、IP アドレスの設定
  - Active Directory、ワークグループへの参加
  - ・Windows アップデート
  - ・ウイルス対策ソフト /UPS 管理ソフト / バックアップソフト など追加ソフトウェアのセットアップ
- ②ユーザーアカウント、グループの作成
- ・ローカルユーザーアカウントの登録
- ・グループの作成
- ※Active Directory に登録されたアカウントを利用する場合は作成する必要は ありません。
- ③共有フォルダの作成
  - ・フォルダ作成、共有設定
  - ・シャドウコピー、クォータ設定

万一のデータ消失に備え、定期的にバックアップを作成するようお願いします。

### 2【NASHostExplorer】のインストール

本製品の初期設定を行うために NAS ヘリモートアクセスするパソコンに、付属の NAS サポートディスク CD-ROM から「NASHostExplorer」をインストールして ください。

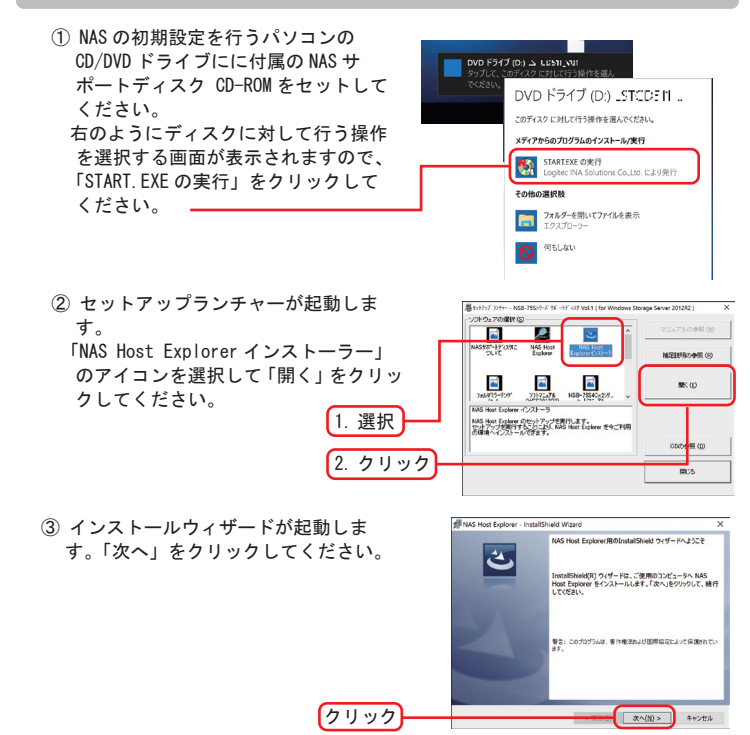

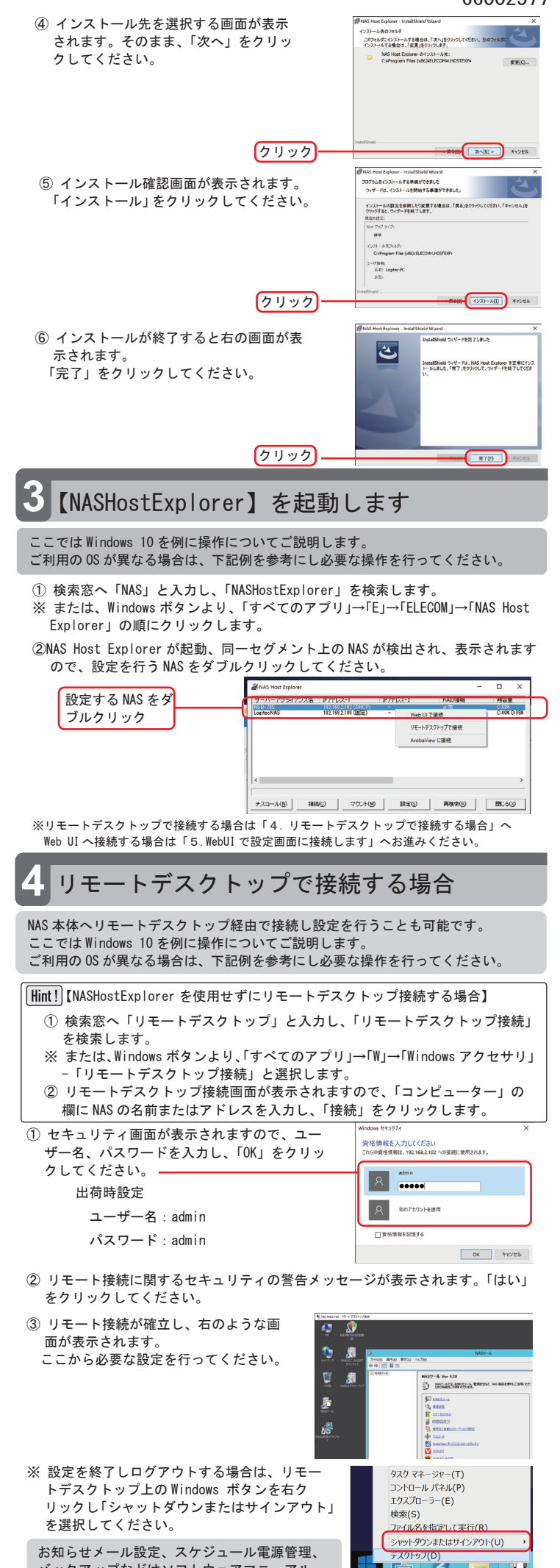

お知らせメール設定、スケジュール電源管理、 バックアップなどはソフトウェアマニュアル をご確認ください。

【裏面に続きます】

## 5 Web UI で設定画面に接続します

「NAS Host Explorer」から「Web UI で接続」を選ぶと、ブラウザが開き、 ログイン画面が表示されます。ユーザー名とパスワードの欄に半角英字で 「admin」と入力し「OK」をクリックしてください。

# Windows ビキュリティ × 1. ユーザー名の欄へ 「admin」と入力 iexplore 192.168.2.100 小提続LTUはす。 2. パスワードの欄へ 「admin」と入力 ローゲー名 「パスワード」 3. 「OK」をクリック OK

WebUI 画面が表示されます。

※各種ステータスの取得に時間がかかり、表示まで約1分かかる場合があり ますのでお待ち下さい。

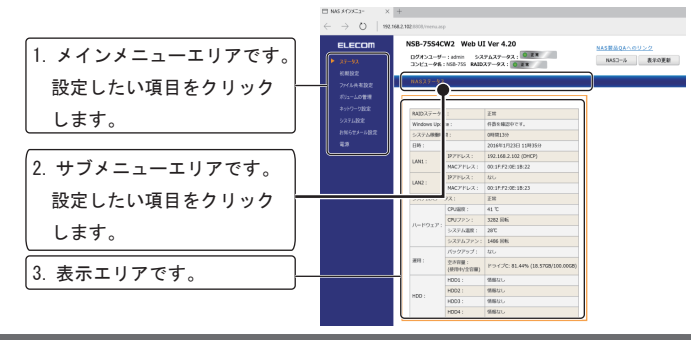

## 必要な設定を行います

#### 1. 【初期設定】

ブラウザ画面左側のメインメニューで「初期設定」を選択し、本製品のコンピュ・ ター名や IP アドレスに関する設定を行ってください。

|                  | _   |               |                            |
|------------------|-----|---------------|----------------------------|
| 1. 本製品のコンピュータ名   |     |               | <u></u>                    |
| (サーバー名)を入力します。   |     | コンピュータ名:      | NSB-75S                    |
|                  | ,   | 設定対象のLAN/K-F: |                            |
| 2 IP アドレスに関する設定を | n l | IP75LZ:       | O MALIPP FDX ODHOP         |
| 入力します。           |     | サブネットマスク:     |                            |
|                  |     | デフォルトゲートウェイ:  |                            |
| 3. 「設定」ボタンをクリックし | n l | DNSサーバー:      |                            |
|                  |     | 日時設定:         | 2016 / 1 / 23 11 : 35 : 45 |
| ます。              |     |               |                            |
| ※設定が反映されるまで約30   |     | 設定            |                            |
| 秒お待ちください。        |     |               |                            |
|                  | J   |               |                            |

## 2. 【ユーザーアカウント登録】

NAS 内の共有フォルダへアクセスすることができるユーザーアカウントを登録し ます。設定は「ファイル共有設定」から行います。

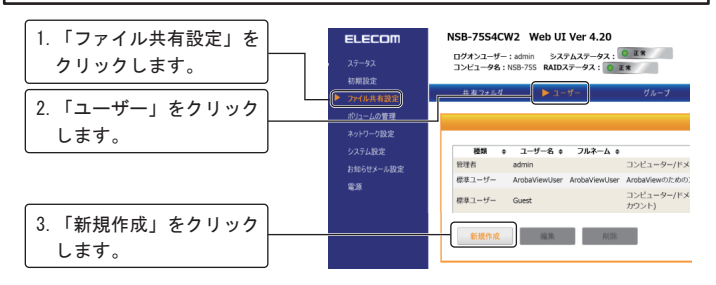

#### 4. 「ユーザーの新規作成」ウィンドウが開きます。

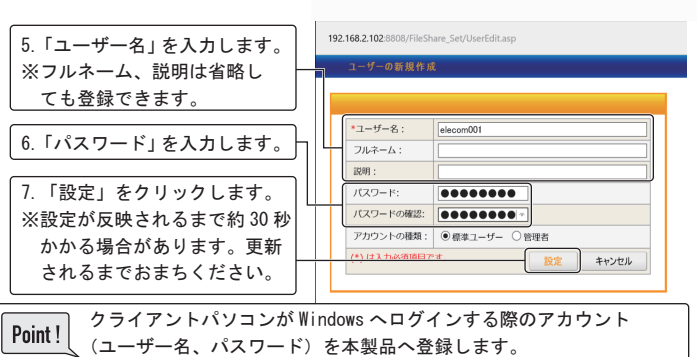

# 3.【共有フォルダの設定】

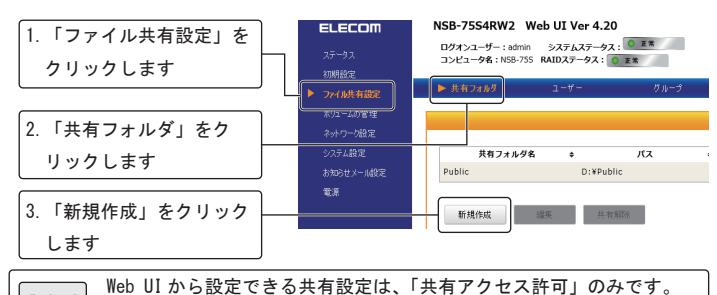

Point! Web UI から設定できる共有設定は、「共有アクセス許可」のみです。 NTFS のアクセス許可は設定できません。

4. 「共有フォルダの新規作成」ウィンドウが開きます。

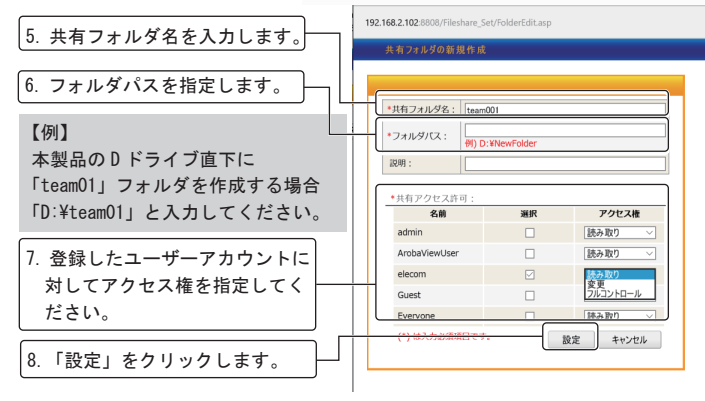

 Point!
 Web UI 画面から「グループ」を利用した共有フォルダの作成はできません。(2016年3月時点)

### 4. 【お知らせメール設定】

本製品の状態をメールでお知らせすることができます。

| 1.「お知らせメール設定」をクリッ<br>クします。                     | <b>ELECOM</b><br>ステータス<br>初期後定               | NSB-7554RW2 Web UI Ver 4.20<br>Dダオシニーダー: atmm システムズータイ: 0 エ<br>コンピューダ4: NSB-735 RAIDスータス: 0 エ<br>コンピューダ4: NSB-735 RAIDスータス: 0 エ |
|------------------------------------------------|----------------------------------------------|----------------------------------------------------------------------------------------------------|
| 2. メール通知の際に使用する送信<br>サーバを指定します。                | アイル共有指定<br>ポルコームの管理<br>・<br>システム超定<br>システム超定 | あねらせメール: ☑ :通知を有効にする                                                                                                    |
| 3. 送信サーバを使用する際に必要<br>な情報を入力します。                | <b>* 80050X-ARX</b>                          | (1) (1) (1) (1) (1) (1) (1) (1) (1) (1)                                                                                         |
| 4. メール通知の差出人アドレスを<br>指定します。                    |                                              | パスワード:         ・・・・・・・・・・・・・・・・・・・・・・・・・・・・・・・・・・・・                                                                             |
| 5. 通知したいメールアドレスを指<br>定します。<br>※最大5個まで配信可能です。   |                                              | 3:         (cocc@n.no.p.           4:         (5558@n.co.p.           5:         (essentiar.co.p.           回 設定後、テストメール送信を行う   |
| 6.「設定」をクリックします。                                | )                                            |                                                                                                    |
| ※「設定後、テストメール送信を行う」<br>レスから通知先メールアドレスへ、<br>れます。 | 」をチェックしてし<br>指定した送信メー                        | いた場合は、指定した差出人メールア<br>ルサーバ経由でテストメールが配信で                                                                                          |

【参考】メール通知のトリガを設定することができます。

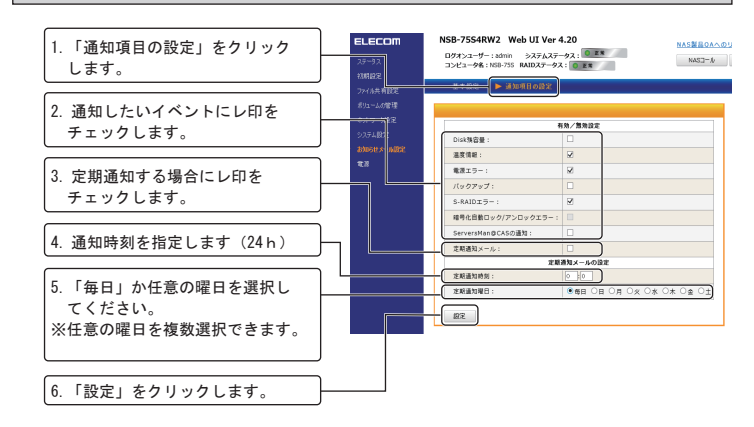

# ELECOM

セットアップガイド 設定編 V02 2016 年 4 月初版

© 2016 ELECOM Co.,Ltd. All rights reserved.